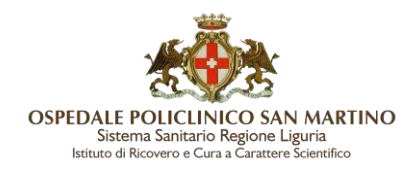

## Gestione credenziali firma digitale Aruba – Rinnovo Certificato

Questo sistema permette:

- 1- Recupero Password
- 2- Modifica Password
- 3- Sincronizzazione Otp
- 4- Test del dispositivo in uso
- 5- Cambio dispositivo mobile (CELLULARE)
- 6- Rinnovo certificato di firma

Collegarsi al link: https://attivazioni.firma-remota.it/asmonitor/ o al sito https://selfcare.firma-remota.it/asmonitor/panel/login

|                      | PANNELLO DI GESTIONE             |
|----------------------|----------------------------------|
|                      |                                  |
| _                    | Login                            |
| Jsern:               | une<br>Username o utente@dominio |
| Jserna<br>&<br>Passw | Intername o utente@dominio       |

Inserire come Username la propria matricola aziendale, quella utilizzata per l'accesso agli applicativi dell'Ospedale San Martino (es. 999999a con **a minuscola**) specificando anche il dominio di appartenenza nella forma username@dominio. Ad Esempio:

### 999999a@frHSM

La password è quella configurata dall'utente al momento dell'attivazione delle credenziali di firma digitale. Si accede così direttamente alla sezione dedicata alla gestione del proprio profilo.

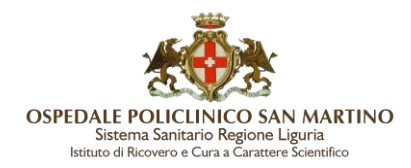

In caso di dimenticanza della password si può effettuare il recupero.

1) RECUPERO PASSWORD

Dalla schermata principale di accesso al sito cliccare su Recupero Password

# Recupero password

Inserisci i dati richiesti e **Prosegui** Riceverai un'email contenente un link temporaneo per completare la procedura.

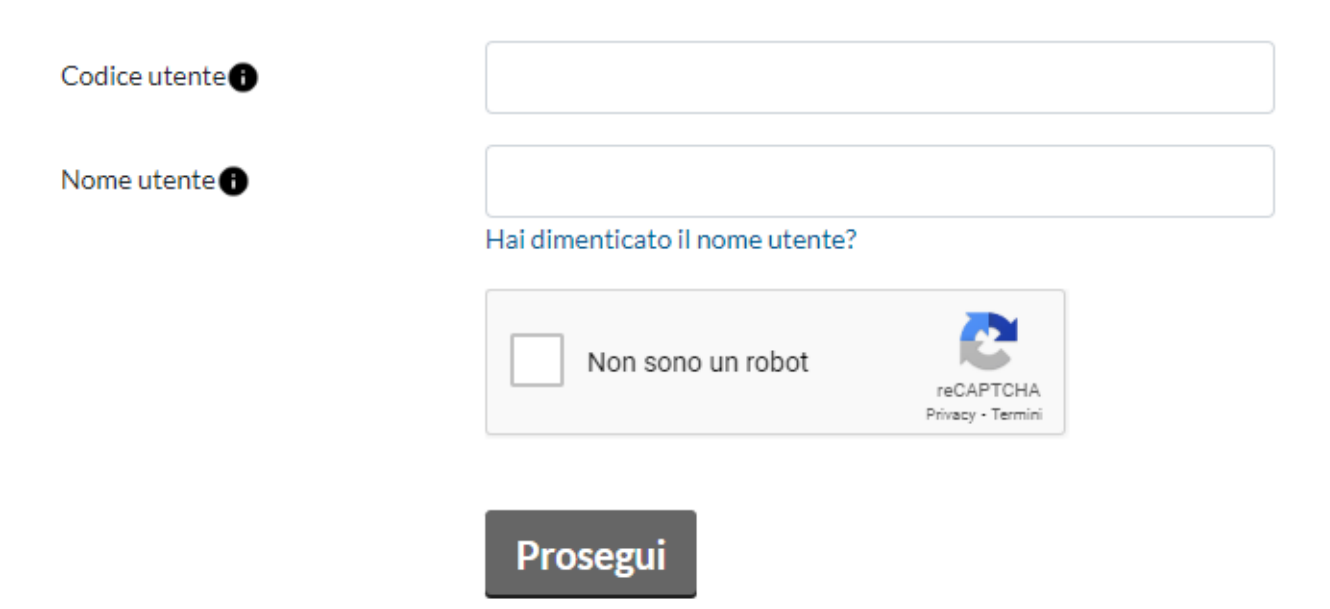

Nel Codice utente inserire il codice utente riservato che si trova sulla scratch card consegnata o inviato da Aruba per email al momento dell'attivazione della firma.

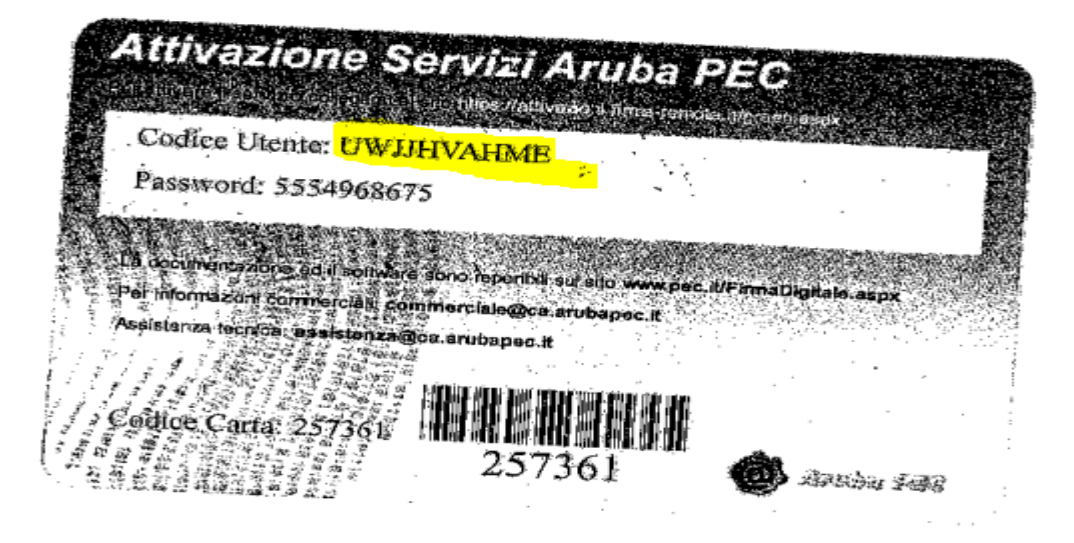

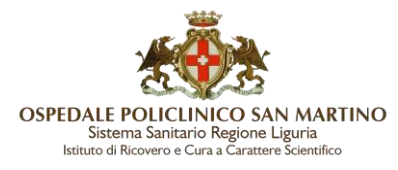

Inserire quindi il proprio nome utente nella forma <u>username@dominio</u> (9999999a@frHSM). Verrà inviato un messaggio di conferma invio.

Si riceverà quindi una comunicazione via email contenente un link per la definizione di una nuova password.

### 2) MODIFICA PASSWORD

Accedere al Pannello "Gestione Firma Remota" con la propria username e password.

Per modificare la propria password selezionare la voce "Cambio Password" dal menù in alto a sinistra nella sezione "Gestione Utenza".

| Gestore di Posta Cerlificata ed Autorito di Cerlificazione                                                                                                    | ACIALIS                                                                                                    |                                                                  |
|----------------------------------------------------------------------------------------------------|----------------------------------------------------------------------------------------------------|------------------------------------------------------------------|
| Gestione uter                                                                                                    | nza                                                                                                    |                                                                  |
| Informazioni profilo                                                                                                    |                                                                                                    |                                                                  |
| Cambio password                                                                                                    |                                                                                                    |                                                                  |
|                                                                                                    |                                                                                                    |                                                                  |
| Telefono                                                                                                    |                                                                                                    |                                                                  |
| Telefono  Telefono  Contractor of the second of the second | Cambio passv                                                                                                    | word                                                             |
| Telefono  Telefono  Gestione utenza  Informazioni profilo                                                                                                    | Cambio passv<br>Puoi modificare la password del tu                                                                                        | <b>vord</b><br>o account di Firma compilando i dati sottostanti. |
| Telefono Contractor Contractor Co | Cambio passv<br>Puoi modificare la password del tu<br>Password attuale:                                                                   | vord                                                             |
| Telefono                                                                                                    | Cambio passv         Puoi modificare la password del tu         Password attuale:         Nuova password:                                 | vord                                                             |
| Telefono Cestione utenza Informazioni profilo ambio password Telefono Email                                                                                                    | Cambio passv         Puoi modificare la password del tu         Password attuale:         Nuova password:         Onferma nuova password: | vord                                                             |

La nuova password dovrà rispettare i requisiti richiesti (lunghezza minima e massima, presenza di maiuscole e numeri etc).

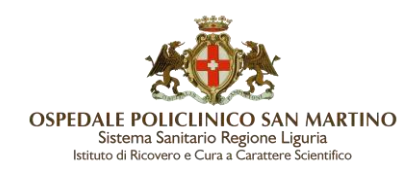

3) SINCRONIZZAZIONE OTP

Può succedere che il dispositivo di firma (app o chiavetta) si desincronizzi ed è necessario effettuare una sincronizzazione per sbloccarlo. Accedere al Pannello "Gestione Firma Remota" con la propria username e password. Selezionare la voce "Sincronizzazione dispositivo OTP" nella sezione "Gestione dispositivi" dal menù a sinistra.

# Gestione dispositivi

Test dispositivo OTP

Cambia o riconfigura smartphone o dispositivo OTP

Sincronizzazione dispositivo OTP

Selezionare il tipo dispositivo e inserire un codice OTP generato con il Token posseduto, spuntare successivamente la voce "Sincronizza dispositivo" per completare la procedura.

|                                               |                                                                 | Ti serve AIUTO?                                        |
|-----------------------------------------------|-----------------------------------------------------------------|--------------------------------------------------------|
| In caso di un non cor<br>campi con le informa | etto funzionamento del dispositivo, ti cons<br>zioni richieste. | igliamo di effettuare la sincronizzazione compilando i |
| Seleziona il disposit                         | vo                                                              |                                                        |
| Selezionare un o                              | lispositivo                                                     | ř                                                      |
| Codice OTP 1:                                 | Z                                                               |                                                        |
|                                               |                                                                 |                                                        |

#### Si visualizza la seguente schermata di conferma.

Dispositivo sincronizzato correttamente.

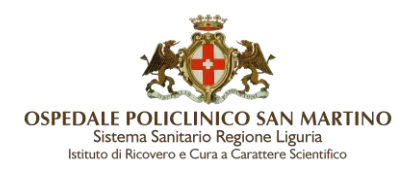

4) TEST DEL DISPOSITIVO IN USO

Per verificare la corretta funzionalità del proprio dispositivo di firma remota, si può effettuare un test generando ed inserendo un codice numerico OTP.

Accedere al Pannello "Gestione Firma Remota" con la propria username e password.

Selezionare la voce "Test dispositivo OTP" dal menù a sinistra nella sezione "Gestione dispositivi".

# Gestione dispositivi

Test dispositivo OTP

Cambia o riconfigura smartphone o dispositivo OTP

Inserire un codice numerico OTP generato dal dispositivo fisico o mobile. Cliccare su "Test Dispositivo".

| Gestione utenza      | Test del dispositivo                                                                                                    | O Ti serve AIUTO? -                 |
|----------------------|----------------------------------------------------------------------------------------------------|-------------------------------------|
| Informazioni profilo | Per verificare la corretta funzionalità del tuo dispositivo di autenticazione, effettu<br>codice OTP nel campo sottostante. | a un test generando ed inserendo un |
| Cambio password      |                                                                                                    |                                     |
| Telefono             | Codice OTP:                                                                                                    |                                     |
| Email                |                                                                                                    |                                     |
| Codice Utente        | Test dispositivo                                                                                                    |                                     |
|                      |                                                                                                    |                                     |
| Gestione dispositivi |                                                                                                    |                                     |
| Test dispositivo OTP |                                                                                                    |                                     |

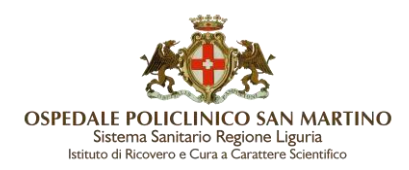

### 5) CAMBIO DISPOSITIVO MOBILE (CELLULARE)

Si procede installando l'app sul nuovo cellulare, si può usare come termini di ricerca "Aruba Otp".

In fase di installazione viene chiesto di creare un nuovo account.

Accedere al Pannello "Gestione Firma Remota" con la propria username e password per ottenere il codice di attivazione richiesto dall'app.

Selezionare la voce "Cambia o riconfigura smartphone o dispositivo OTP" dal menù a sinistra nella sezione "Gestione dispositivi".

| Gestione dispositivi                                 |
|------------------------------------------------------|
| Test dispositivo OTP                                 |
| Cambia o riconfigura smartphone o<br>dispositivo OTP |
| Sincronizzazione dispositivo OTP                     |
|                                                      |

Selezionare il dispositivo da sostituire (App Aruba OTP) e inserire la propria password di firma remota.

|   | Cambia o riconfigura smartphone o dispositivo OTP Strisen                                                                                                    |
|---|----------------------------------------------------------------------------------------------------|
|   | Hai cambiato smartphone o hai cancellato l'account sull'app Aruba OTP?.                                                                                             |
|   | Per modificare smartphone, tablet o dispositivo fisico (es. OTP Display, OTP USB) associato alla tua Firma Rer<br>riconfigurare l'app Aruba OTP, segui la procedura |
| 1 | Seleziona il dispositivo che vuoi sostituire                                                                                                    |
|   | Dispositivo da sostituire                                                                                                    |
|   | App Aruba OTP - seriale: M3888                                                                                                    |
|   | Se hai bisogno di supporto consulta la guida dedicata.                                                                                                    |
| 2 | Seleziona la tipologia del nuovo dispositivo                                                                                                    |
|   | Tipo dispositivo                                                                                                    |
|   | App Aruba OTP 🗸                                                                                                    |
| 3 | Password di firma                                                                                                    |
|   | Prosegui                                                                                                    |

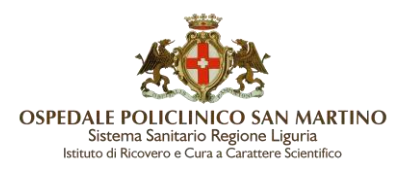

Premere su "Prosegui". Il sistema invierà al cellulare dell'utente un sms con un codice che l'utente dovrà riportare in schermata.

| 1 VERIFICA IDE                                    | NTITA: 2 INSTALLA.APP                                                        | 3 CREAACCOUNT 4                            | VERIFICA OTP     |
|---------------------------------------------------|------------------------------------------------------------------------------|--------------------------------------------|------------------|
| Verifica identità                                 |                                                                              |                                            |                  |
| Ti abbiamo inviato un<br>Inserisci i codice di ve | SMS al +39347****                                                            | •                                          |                  |
| Codice di verifica                                |                                                                              | $\odot$                                    |                  |
|                                                   | Non hai ricevuto l'SMS                                                       | ? Invia di nuovo                           |                  |
|                                                   |                                                                              | Annulla Pr                                 | osegui           |
| VERPICADENT<br>Ins<br>Acc                         | a Constants<br>stalla l'app su smartphor<br>edi allo store (Play Store o App | Tre o tablet Store), cerca Aruba OTP e ins | talla l'app      |
|                                                   |                                                                              |                                            | Annulla Prosegui |

Proseguendo verrà visualizzato il codice di attivazione che deve essere riportato sul cellulare per completare l'installazione dell'app. Inquadrando con lo smartphone il QR Code è possibile catturare il codice di attivazione direttamente sull'app Aruba Otp.

|                                                                                                    | OSPEDALE POLICLINICO SAN MARTINO<br>Sistema Sanitario Regione Liguria<br>Istituto di Ricovero e Cura a Carattere Scientifico |                                                    |                 |  |  |
|----------------------------------------------------------------------------------------------------|----------------------------------------------------------------------------------------------------|----------------------------------------------------|-----------------|--|--|
| VERIFICA IDENTITA                                                                                                    |                                                                                                    | 3 CREA.ACCOUNT                                     | VERFICA OTP     |  |  |
| Crea l'account sull'Aruba (<br>Apri l'app Aruba OTP e premi su Crea nuovo acc<br>Premi sul simbolo dedicato e inquadra il QR Cod<br>Dopo l'inserimento di questi dati premi Attiva su                                                                                                    | DTP<br>ount o sul simbolo +<br>le con il tuo smartphone o inserisci manualmente i<br>ill'app.                                | il codice di attivazione che vedi di seguito.      |                 |  |  |
| (i) Questo codice sarà                                                                                                    | utilizzabile per 30 minuti                                                                                                   |                                                    |                 |  |  |
| 1111     Image: Comparison of the comparison of the compar | Inserisci il codice di attivazi<br>o inquadra il QR Code                                                                     |                                                    |                 |  |  |
| Dopo aver comple<br>su questa pagina e                                                                                                    | tato le operazione richieste sull'Aru<br>premi sul bottone Prosegui che ver                                                  | iba OTP, per concludere la config<br>di qui sotto. | gurazione torna |  |  |
|                                                                                                    |                                                                                                    | Anni                                               | ulla Prosegui   |  |  |

E' necessario inserire nell'app anche una descrizione (es. "Firma digitale"). Premere su "Attiva".

Finita l'installazione, è necessario generare un codice OTP con l'app e riportarlo nella schermata a video di Aruba.

| VERIFICA IDENTITA' 2 INSTALLA APP                                                  | CREA.ACCOUNT       |
|------------------------------------------------------------------------------------|--------------------|
| Verifica il codice OTP<br>Apri la sezione I miei Account.                          |                    |
| Leggi il codice OTPche vedi nell'app (cambia ogni<br>Scrivilo qui prima che cambi. | 30 secondi).       |
| (i) Questo codice sarà utilizzat                                                   | bile per 30 minuti |
| 15:59 4                                                                            |                    |
| 3101 6122                                                                          | ••                 |
|                                                                                    |                    |
|                                                                                    | Annulla Prosegui   |

Cliccare su "Prosegui". Se la procedura va a buon fine, verrà visualizzato un messaggio di operazione conclusa con successo.

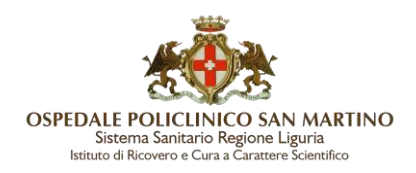

### **RINNOVO CERTIFICATO FIRMA DIGITALE REMOTA**

### STEP 1 AVVISO SCADENZA

L'utente riceve, all'indirizzo indicato in occasione dell'attivazione del certificato di firma, una email di avviso di scadenza, contenente il link al quale collegarsi per avviare la procedura di Rinnovo.

La mail viene trasmessa automaticamente più volte a partire da CIRCA DUE MESI DALLA DATA PREVISTA DI SCADENZA DEL CERTIFICATO che ricordiamo ha validità triennale. Nel caso di smarrimento di tale segnalazione è possibile comunicare al SIA che riattiverà la trasmissione della mail. Il contenuto della mail è il seguente:

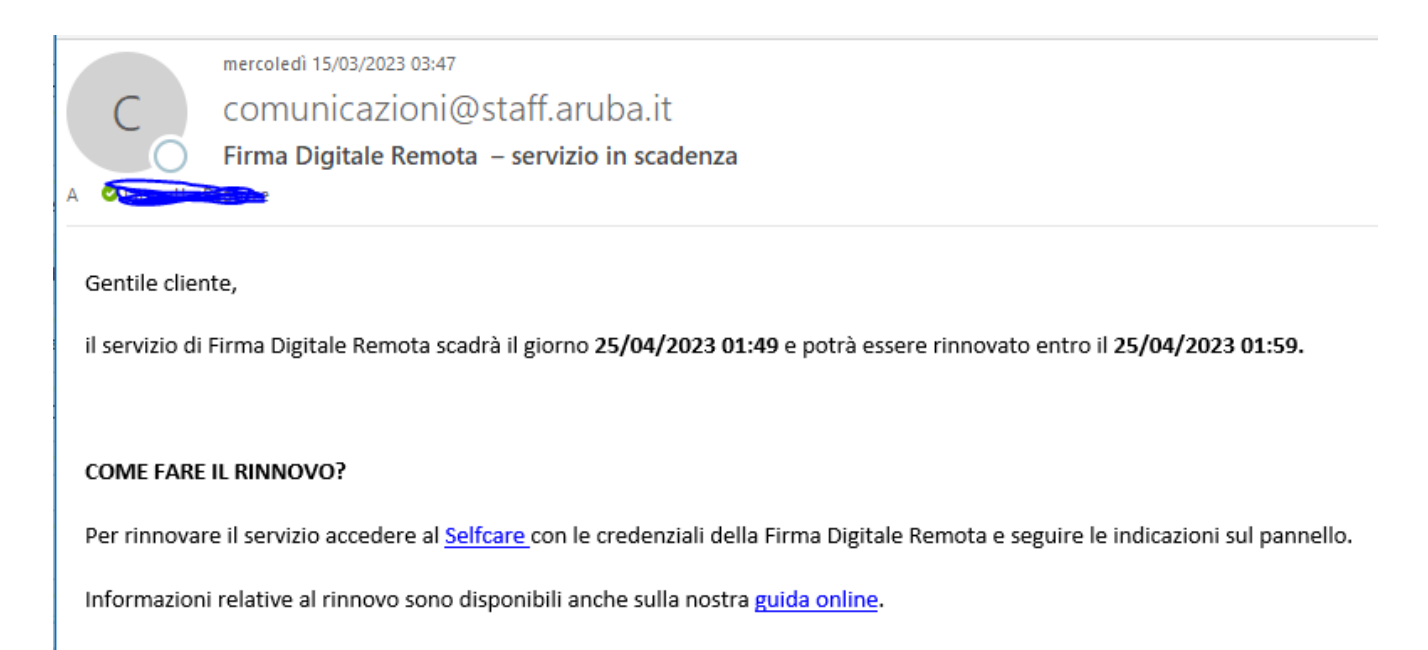

#### **STEP 2 FIRMA DIGITALE MODULO ON-LINE**

Come indicato nell'email, l'utente deve accedere al Pannello "Gestione Firma Remota" (Selfcare) per procedere con il rinnovo del certificato di Firma.

https://selfcare.firma-remota.it/asmonitor/panel/login

Inserire come Username la propria matricola aziendale, quella utilizzata per l'accesso agli applicativi dell'Ospedale San Martino (es. 999999a con **a minuscola**) specificando anche il dominio di appartenenza nella forma username@dominio. Ad Esempio:

#### 999999a@frHSM

Presentiamo di seguito la successione delle Form che vengono proposte.

| <b>E</b>                                                                                                    |
|----------------------------------------------------------------------------------------------------|
| OSPEDALE POLICLINICO SAN MARTINO<br>Sistema Sanitario Regione Liguria<br>Istituto di Ricovero e Cura a Carattere Scientifico |

|                | Ri                | nnovo    |                                   |     |
|----------------|-------------------|----------|-----------------------------------|-----|
| 0              |                   |          | 0                                 | -0  |
| Riepilogo Dati | I-todalo Raining  |          | Fama Modulo Co                    | nch |
|                | Dati Titolare     |          |                                   |     |
|                | Nome              |          | Nazione di nascita                |     |
|                |                   |          | Italia                            |     |
|                | Cognome           |          | Provincia di nascita              |     |
|                |                   |          | Perugia                           |     |
|                | Codice Fiscale    |          | Comune di nascita                 |     |
|                |                   |          |                                   |     |
|                | Sesso             |          | Data di nascita                   |     |
|                | м                 |          |                                   |     |
|                | Dati modificabili |          |                                   |     |
|                | Nazione           |          | Via                               |     |
|                | Italia            | ~        |                                   |     |
|                | Provincia         |          | Numero Civico                     |     |
|                | Arezzo            | -        | 11                                |     |
|                | Comune Residenza  |          | CAP                               |     |
|                | Arezzo            | ~        | 52100                             |     |
|                | Telefono          |          | Organizzazione di appartenenza    |     |
|                | +39               | Modifica | non presente                      |     |
|                | Email             |          | P.IVA Organizzazione appartenenza |     |
|                |                   | Modifica | 000000000                         |     |
|                |                   |          | Titolo o carica                   |     |
|                |                   |          |                                   | )   |
|                |                   |          |                                   |     |
|                |                   |          | 2                                 |     |
|                | Torna alla Home   |          | Prosegui                          |     |

In caso di modifica dell'email o del numero di cellulare verrà effettuato un controllo su questi ultimi: se risultano già associati ad un diverso codice fiscale (ovvero non si è titolare del recapito in maniera univoca), il rinnovo viene bloccato e per procedere è necessario modificare i dati inseriti. Ricordiamo che l'indirizzo email e numero di cellulare rappresentano un canale di contatto riservato e importanti fattori di autenticazione che devono essere riconducibili ad un'unica persona.

Una volta confermati i dati relativi alla propria utenza, verrà generato il modulo di rinnovo e le condizioni generali di contratto.

Sarà necessario prendere visione degli stessi (con possibilità di effettuarne il download) e darne relativa conferma tramite la checkbox dedicata:

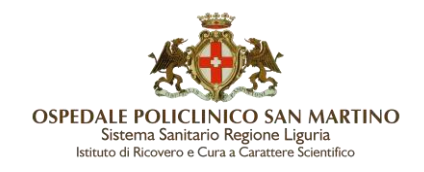

|                                          |                                                  | Rinno                                                                        | VO                                                                |                                        |
|------------------------------------------|--------------------------------------------------|------------------------------------------------------------------------------|-------------------------------------------------------------------|----------------------------------------|
|                                          | ۰                                                | O Male Response                                                              |                                                                   | o                                      |
| Per avvlare la proce                     | dura di rimenyo è nec                            | essario femare digitalmente il mod                                           | ula. Camerinistratore potrá cosi                                  | autorizzzer o completare la            |
| procedura.                               |                                                  |                                                                              |                                                                   |                                        |
| Scarica N                                | fodulo Israin                                    | <i>detra</i>                                                                 |                                                                   |                                        |
|                                          |                                                  |                                                                              |                                                                   |                                        |
| 🖬 E sottoscritta D                       | CHARA conspects                                  | le delle sanzioni penali, nel caso & d                                       | Idvierazioni non veritiere, di for                                | mazione o uso di atti fahi,            |
| richlamate dall)                         | rt 76 del D.P.R. 445                             | 5el 26 dicembre 2000, ed al sendi es                                         | per pl effetti dell'art. 45 del prec                              | Setto D.P.R., che le leformationi      |
| fornite per la co<br>attenta visione o   | mpliazione dei preses<br>fel seguenti documen    | ite Modulo, sono veriĉiere e perfett<br>ek                                   | amonte corretta; DICHIARA, al                                     | trenă, di avver presto completa ed     |
| 1. Manuale<br>Protection                 | Operativo Servizio<br>fone, disponibile al fi    | di certificazione digitale, che d<br>richttps://www.actalis?chrea.dowr       | isciplina le modalità di rilasci<br>licad.aspx                    | o e di pistione del certificato di     |
| 2.Condicto<br>https://w                  | ni Generali di<br>www.actalis.ht/actalis.rt      | Contratto - Servizi di<br>gr_titolarefirma.aspi                              | Certificatione v 2.1 d                                            | liposible al segueste firk             |
| D Eschweritte D                          | CHARA di essensi le                              | nongrato ad osservare quanto in es                                           | i stabilto mediante specifica e                                   | reparata accettazione dei medesimi     |
| e delle clausole<br>dal Sottoscritto     | felle Condizioni Cerv<br>In Faxe di richiesta di | erali di Contratto da aporovare al se<br>rienovo del Servizio:               | nd e per el effetti di cui agi art                                | 11341 e 1342 Cod. Cix, espressa        |
| El li sottosoritto D<br>cui dati saranvo | ICHARA di sottosor<br>richiamori al fini della   | here il presente Modulo digitalmer<br>i sua identificacione certa al senei d | rós, utilizzando un certificato di<br>ell'art. 32 Dilgt. 82/2005. | sottosorizione in zorso di varidità, i |
| Indietro                                 |                                                  | 1                                                                            | Prosegui                                                          |                                        |
|                                          |                                                  |                                                                              |                                                                   |                                        |

Procedere quindi alla sottoscrizione del modulo di rinnovo mediante inserimento delle credenziali di firma remota [password (1) e OTP (2)]:

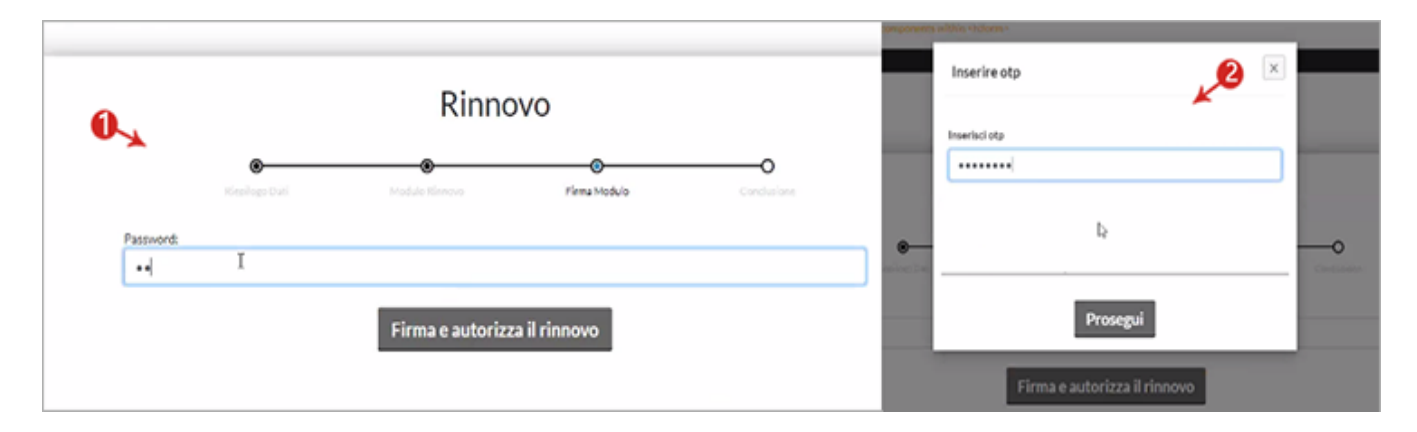

Un apposito messaggio confermerà il buon esito delle operazioni e informerà che, per completare l'iter di rinnovo, sarà necessaria la relativa autorizzazione da parte del CDRL di riferimento, come da immagine di seguito.

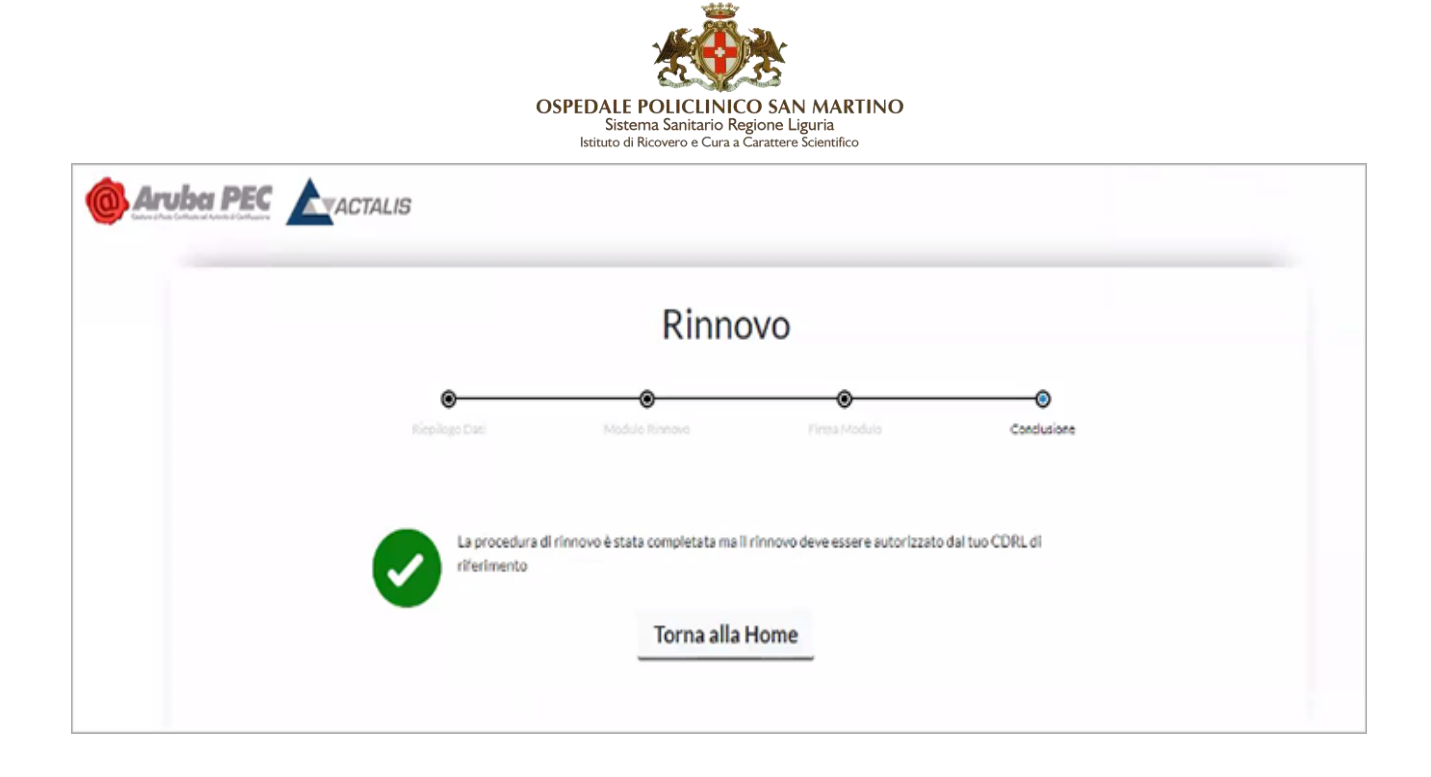

Il certificato è quindi rinnovato, o meglio è stato prenotato il suo rinnovo: il nuovo certificato si genererà in automatico alla data di scadenza del precedente certificato indipendentemente dalla data di richiesta di rinnovo.